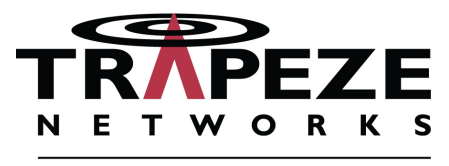

A BELDEN BRAND

# **Feature Guide**

RingMaster Software Version 7.4 Mobility System Software Version 7.3

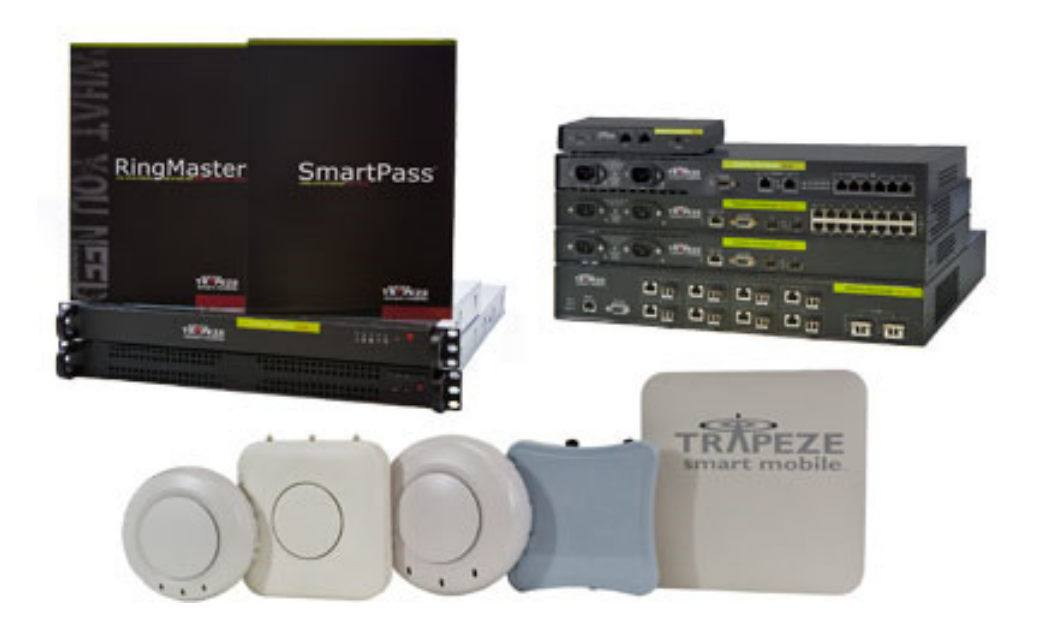

Trapeze Networks, Inc. 5753 W. Las Positas Blvd. Pleasanton, CA 94588 Tel: +1 925-474-2200 Fax: +1 925-251-0642 Toll-Free: 877-FLY-TRPZ (877-359-8779)

For the most current version of all documentation, go to www.trapezenetworks.com

Part Number: 730-9502-0304 Rev A

# **Feature Guide**

This document outlines the new features available in Trapeze Mobility System Software Version 7.3 and RingMaster Software Version 7.4.

# Contents

| What's New in MSS Version 7.3                 |
|-----------------------------------------------|
| Reporting Enhancements in RingMaster Software |
| Database Improvements in RingMaster Software  |
| Adding an LA-200E to RingMaster               |
| Managing the LA-200E                          |
| Monitoring the LA-200E                        |

## What's New in MSS Version 7.3

MSS Version 7.3 contains the following enhancements:

- □ Support for the MP-522 The MP-522 is an Enterprise class 2x2 dual-radio 802.11n AP that provides price-performance benefits. These are the features supported by MSS 7.3:
  - Easy installation and provisioning
  - Secure and easy manageability
  - Better overall Network Throughput performance and RF coverage than previous generation (MP-432/ MP-82)
  - O Handle >25 active wireless client connections per radio
  - O Robust and reliable platform
  - Extensible plug-in architecture enabling applications related to complementary technologies such as VoIP, Location, and Video
  - Efficient Diagnostic and Troubleshooting
- □ Support for the MX-800 Support for the MX-800 The MX-800 is a next-generation wireless controller supporting from 16 to 128 Access Points. The MX-800 is a 1U system with 8 Gigabit Ethernet ports (4 x 1000BASE-T, 4 x SFP) and built-in redundant power supplies.

#### **Database Improvements in RingMaster Software**

With the release of RingMaster Version 7.4, a new relational database is supported that allows you greater scalability with larger deployments of RingMaster. While this is transparent to you when you install this version, you should be aware of the changes as you upgrade your current version of RingMaster or perform a fresh installation of RingMaster.

#### **Reporting Enhancements in RingMaster Software**

You can now store reports on an FTP server in your network or store them locally. On the Reports page, click Report Settings.

| 쭒 Report Settings              | ×                           |
|--------------------------------|-----------------------------|
| Report Settings                |                             |
| Please set FTP information and | purge interval information. |
| FTP Server Info                |                             |
| IP Address                     | · · ·                       |
| Port                           | 21 -                        |
| User Name                      |                             |
| Password                       |                             |
|                                | Test FTP Setting            |
| Purge Interval for Locally S   | tored Reports               |
| Report Purge Interval [days]   | 10 🔹                        |
| Generated Report File Form     | nat                         |
| Report File Type               | HTML V                      |
|                                |                             |
|                                | OK Cancel                   |

To configure the FTP Server Info, you need the following information:

- **IP Address** The IP address of the FTP server
- **Port** the default port is 21.
- **User Name** The username to log into the FTP server (if required).
- **D Password** The password for the FTP server (if required).

Once you have entered the FTP Server Info, you can test the connection by clicking Test FTP Setting.

You can also purge locally stored reports by configuring the interval, in days, to delete them from the RingMaster server. The default value is 10 days.

There are two available formats for RingMaster reports:

- **HTML**
- D PDF

Select the format from the **Report File Type** list. Click **OK** to save the settings.

Once you click Generate Report, you can configure the options for the report format.

| 쭒 Generate MX Conf   | iguration Report                                     | ×      |
|----------------------|------------------------------------------------------|--------|
| MX Configuration     | Report                                               | Ø      |
| The MX Configuration | Report shows configuration data for the selected MX. |        |
| Generated Report C   | ptions                                               |        |
| Report Format (      | HTML -                                               |        |
| Email Options        |                                                      |        |
| Email Address(s)     |                                                      |        |
| Email report as      | Hyperlink 🔻                                          |        |
| FTP Option           |                                                      |        |
| Copy to FTP server [ |                                                      |        |
|                      |                                                      |        |
|                      |                                                      |        |
|                      | < Previous Next > Finish                             | Cancel |

You can select from the following options:

- **Generated Report Options** HTML or PDF
- **E-mail Options** send as a link or attachment to your e-mail address
- **• FTP Options** send the report to your configured FTP server.

#### **Report Scheduling**

You can now schedule the time that a report is generated and manage the attributes of that schedule. To create a Report Schedule, use the following steps:

1. In the Tasks panel, under Create, click Schedule. The Report Schedule wizard is displayed.

| 📅 Create Report Schedule                    | ×           |
|---------------------------------------------|-------------|
| Report Schedule                             |             |
| Please enter basic information for schedule | Λ           |
| Schedule Name Enabled V                     |             |
| Schedule Name                               |             |
|                                             | hish Cancel |

2. Create a name for the schedule and enter it in the **Schedule Name** field. The report is enabled by default. To disable the Report Schedule, clear the **Enabled** checkbox. Click **Next**.

| 😪 Create Report Schedule                            | ×      |
|-----------------------------------------------------|--------|
| Report Schedule                                     |        |
| Please enter report period information for schedule |        |
| Schedule Type One Time 👻                            |        |
| Execute DateTime 10/02/04-24:00 💌                   |        |
|                                                     |        |
|                                                     |        |
|                                                     |        |
|                                                     |        |
|                                                     |        |
|                                                     |        |
|                                                     |        |
|                                                     |        |
| < Previous Next > Finish                            | Cancel |

- **3.** From the **Schedule Type**, select one of the following types:
  - **One Time** the Report Schedule runs once at the scheduled time.
  - **Recurring** the Report Schedule runs at the designated times.

If you select **Recurring**, then you can select specific days and times to run the report as well as the range of the schedule.

Click Next.

| 🐨 Create Report Schedule                             | ×      |
|------------------------------------------------------|--------|
| Report Schedule                                      | Ø      |
| Please enter report related information for schedule | Λ      |
| Generated Report Options                             |        |
| Report Format                                        |        |
| Email Options                                        |        |
| Email Enabled 🔽                                      |        |
| Email Address(s)                                     |        |
| Email Report As Hyperlink -                          |        |
| FTP Option                                           |        |
| Copy To FTP Server 🔽                                 |        |
| Updated [Email Enabled] Value [Yes]                  |        |
| Previous Next > Finish                               | Cancel |

**4.** Configure the **Report Type**, either HTML or PDF. If you want the report e-mailed to you, select **E-mail Enabled**, and enter your e-mail address. You can also select the e-mail format for the report, either as a hyperlink or a PDF.

If you want to copy the report to an FTP server, select **Copy to FTP Server**. Click **Next**.

- 5. If you have configured any **Report Definitions**, you can include them here.
- **6.** Click **Finish** to complete the configuration.

## **Report Organization**

Reports are now grouped by feature and listed alphabetically in the Organizer panel.

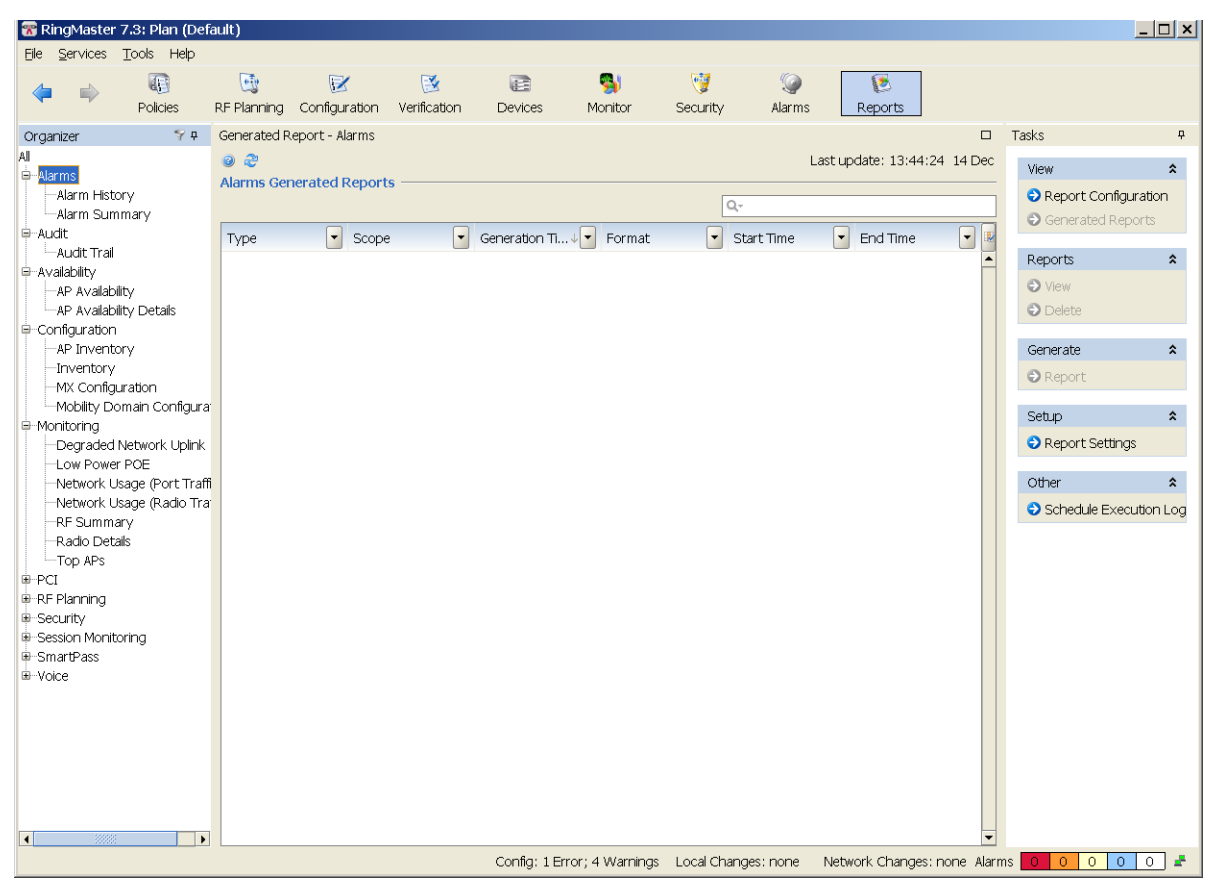

You can expand each topic to see available reports. Selecting a report then allows you to configure scheduled reports or generate a report immediately.

# Managing the LA-200E

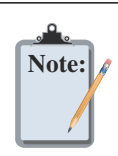

The integration of the LA-200E into RingMaster is supported by software version 6.4.1 or higher on the LA-200E.

With the acquisition of Newbury Networks, the LA-200E is now a premier product for Trapeze Networks. Integrating the LA-200E with RingMaster allows you to manage an LA-200E using network management software. After adding the LA-200E to your network plan, you can manage, plan, and configure RFID listening APs from a central server.

## Adding an LA-200E to RingMaster

To add an LA-200E to RingMaster, you must install an LA-200E in your wiring closet or located somewhere in your network. After installation, you need the following information to add the LA-200E to RingMaster:

- IP Address
- User Name
- D Password

You also need a Location Appliance license in order to activate the feature in RingMaster. After installing the license, the Create Location Server task is available in the RingMaster interface.

| Ring                      | gMaster 7.4                                      |                                               |                                             |                    |             |  |
|---------------------------|--------------------------------------------------|-----------------------------------------------|---------------------------------------------|--------------------|-------------|--|
|                           |                                                  |                                               |                                             |                    |             |  |
| Home                      | Setup                                            | Access Control                                | Plan Management                             | Reports            | Maintenance |  |
| Server Settings           |                                                  |                                               |                                             |                    |             |  |
| Server Certificate        | License Informat                                 | ion                                           |                                             |                    |             |  |
| Licensing                 |                                                  |                                               |                                             |                    |             |  |
| MX Connection<br>Settings | Base Serial                                      | #:                                            |                                             |                    |             |  |
| Monitoring Settings       | Base Licens                                      | e Kev                                         |                                             | Current Ho         | ost Name:   |  |
| SNMP Notification         |                                                  |                                               |                                             |                    |             |  |
| Audit Trail               | Maximum AP Count: 5 Current AP Count: 0          |                                               |                                             |                    |             |  |
|                           | Please enter the<br>and must be ent<br>Serial #: | e new serial number a<br>ered exactly as prin | and license key below. <sup>-</sup><br>ted. | These are case-ser | nsitive     |  |
|                           | License Key:                                     |                                               | Save                                        |                    |             |  |
| tion Appliance Lic        | ense                                             |                                               |                                             |                    |             |  |
|                           | Current Licenses                                 |                                               |                                             |                    |             |  |
| $\backslash$              | Details Produc                                   | t Serial #                                    | License Key                                 | Activat            | ed          |  |
| ,                         | Show RMTS                                        |                                               |                                             | Yes                |             |  |
|                           | 1 M                                              |                                               |                                             |                    |             |  |

RingMaster 7.4 with an activated Location Appliance license.

| 🐨 RingMaster                 | 7.4: Plan (Def     | fault)                  |                    |              |               |               |             |              | _ 🗆 🗙         |
|------------------------------|--------------------|-------------------------|--------------------|--------------|---------------|---------------|-------------|--------------|---------------|
| <u>File</u> <u>S</u> ervices | <u>T</u> ools Help |                         |                    |              |               |               |             |              |               |
| ♦ ♦                          | Policies           | RF Planning Configur    | ation Verification | E<br>Devices | S)<br>Monitor | 🧐<br>Security | )<br>Alarms | 💽<br>Reports |               |
| Organizer                    | 🖉 🌱 P              | Configuration - Applica | tion Servers       |              |               |               |             | Tasks        | <del>Р</del>  |
| Default                      | #1                 |                         |                    |              |               |               |             | Create       | *             |
| Application Se               | y APs<br>ervers    | Location Servers -      |                    |              |               |               |             | 😌 Create Lo  | cation Server |
| 🖵 🗐 la200-t                  | ac2                | # Name                  | IP Address         | Port         | Version       | Man           | aged 🔳      |              |               |
|                              |                    | 1 a200-tac2             | 10.9.0.14          | 443          | 6.4.1         | Yes           |             |              |               |
|                              |                    |                         |                    |              |               |               |             |              |               |
|                              |                    |                         |                    |              |               |               |             |              |               |
|                              |                    |                         |                    |              |               |               |             |              |               |
|                              |                    |                         |                    |              |               |               |             |              |               |
|                              |                    |                         |                    |              |               |               |             |              |               |
|                              |                    |                         |                    |              |               |               |             |              |               |
|                              |                    |                         |                    |              |               |               |             |              |               |
|                              |                    |                         |                    |              |               |               |             |              |               |
|                              |                    |                         |                    |              |               |               |             |              |               |

To add an LA-200E to RingMaster, follow these steps:

- 1. Open RingMaster and click **Configuration** from the menu bar.
- 2. From the Organizer panel, select Application Servers.
- 3. From the Task list, select Create Location Server and the associated wizard opens.

| 쭒 Create Location Ser           | ver                                                           | ×      |
|---------------------------------|---------------------------------------------------------------|--------|
| Location Server Inf             | ormation                                                      |        |
| Enter the information to value. | connect to the server. The name and IP address must be unique | Χ      |
| Managed                         | $\checkmark$                                                  |        |
| Name                            |                                                               |        |
| IP Address                      | · · ·                                                         |        |
| User Name                       |                                                               |        |
| Password                        |                                                               |        |
| Management Password             |                                                               |        |
|                                 |                                                               |        |
|                                 |                                                               |        |
| Enter a unique name             |                                                               |        |
|                                 | < Previous Next > Finish                                      | Cancel |

- 4. Select Managed to allow RingMaster to manage the location appliance.
- 5. In the Name field, enter the name of the LA-200E.
- 6. Enter the IP address.
- 7. Enter the User Name.
- 8. Enter the Password.
- 9. If there is a management password, enter the password in the Management Password field.
- 10. Click Next. RingMaster connects to the LA-200E and establishes a connection.
- 11. Click **Finish** to complete the configuration.

The LA-200E now appears in the Organizer panel under Application Servers.

To review LA-200E settings, highlight the Location Appliance in the list and click **Properties**. You can then change any of the original settings for the server.

#### Available Tasks for All Managed LA-200E Location Appliances

There is a list of available tasks for all location appliances managed by RingMaster. You can select any of the following tasks:

- **Create Location Server**
- Setup Synchronization Parameters
- **D** Edit a Location Server
- Configure a Snoop Filter
- Configure SNMP Settings

From the **Other** List, you can select from the following tasks:

- Description Platform Management
- Appliance Logs
- Backup and Restore
- **Configuration**
- □ Factory Reset
- **Schedule Reboot**
- System Update
- User Management

Selecting any of the **Other** tasks opens the corresponding software feature on the location appliance. For more information on using these features, refer to the Trapeze Networks LA-200E User's Guide.

#### **Available Location Appliance Tasks**

If the location appliance already has a configuration, the details are displayed when you select the LA-200E in the Organizer panel.

| Ele Services Tools Help     Policies     Policies     Policies     Policies     Policies     Policies     Policies     Policies     Policies     Policies     Policies     Policies     Policies        Policies        Policies           Policies <th>🐨 RingMaste</th> <th>er 🔜: Plan (De</th> <th>fault)</th> <th></th> <th></th> <th></th> <th></th> <th></th> <th></th> <th></th> <th>_ 🗆 ×</th>                                                                                                    | 🐨 RingMaste                  | er 🔜: Plan (De                    | fault)                                                                                                    |                                                                        |                                          |                                                        |                                                                                                    |               |             |                                                                                                    | _ 🗆 ×                                                                                                    |
|----------------------------------------------------------------------------------------------------|------------------------------|-----------------------------------|----------------------------------------------------------------------------------------------------|------------------------------------------------------------------------|------------------------------------------|--------------------------------------------------------|----------------------------------------------------------------------------------------------------|---------------|-------------|----------------------------------------------------------------------------------------------------|----------------------------------------------------------------------------------------------------|
| Policies RF Planning   Organizer Image: Configuration   Pefault Save   Image: Part APS   Application Servers   Managed Yes   Pot 443   Name   Image: Part APS   Image: Part APS <tr< td=""><td><u>Eile</u> <u>S</u>ervices</td><td><u>T</u>ools Help</td><td></td><td></td><td></td><td></td><td></td><td></td><td></td><td></td><td></td></tr<>                                                                                                    | <u>Eile</u> <u>S</u> ervices | <u>T</u> ools Help                |                                                                                                    |                                                                        |                                          |                                                        |                                                                                                    |               |             |                                                                                                    |                                                                                                    |
| Organizer       Y P       Configuration - la200-tac2       Tasks       P         Default       Save       Discard       Create       X         Image: TechPubs#1       Image: TechPubs#1 <td< td=""><td></td><td>Policies</td><td>C RF Planning</td><td>Configuration</td><td>🔀<br/>Verification</td><td>E<br/>Devices</td><td>Si Monitor</td><td>🤯<br/>Security</td><td>)<br/>Alarms</td><td>[<br/>Reports</td><td></td></td<> |                              | Policies                          | C RF Planning                                                                                                    | Configuration                                                          | 🔀<br>Verification                        | E<br>Devices                                           | Si Monitor                                                                                                    | 🤯<br>Security | )<br>Alarms | [<br>Reports                                                                                                    |                                                                                                    |
| Default       Save       Docard       Create       A         Imaged Yes       Port 443       Imaged Yes       Oreate       Imaged Yes       Oreate Locale       Imaged Yes       Oreate Locale       Imaged Yes       Oreate Locale       Imaged Yes       Oreate Locale       Imaged Yes       Imaged Yes       Imaged Yes       Oreate Locale       Imaged Yes       Imaged Yes<                                                                                                    | Organizer                    | 🔤 🌱 P                             | Configuratio                                                                                                    | n - la200-tac2                                                         |                                          |                                                        |                                                                                                    |               |             | Tasks                                                                                                    | ₽                                                                                                    |
|                                                                                                    | Default                      | s#1<br>ty APs<br>Servers<br>-tao2 | Location 3<br>Managed<br>Name<br>IP Address<br>Locales –<br>#<br>1 -Elsewi<br>2 TAC<br>3 techput<br>RF Finger<br>#<br>1 techput<br>2 Juluyi | Server Yes Ia200-tac2 I0.9.0.14 Name Name So Prints Name So-fp Config: | Descripti<br>Tac area for tes<br>floor 1 | on Assoc<br>Not A<br>sting p Not<br>Description<br>mbn | Port 443 ersion 6.4.1 iated RF Fingerp ssigned ubs-fp, ubyl Prope techno techno | Save          | I Floor     | Create Create Local Create RF Fil Setup Synchronize Edit Location Shop Filter Platform Mar Applance Backup and Configuration Factory Res Schedule Re System Upd User Manage | le ngerprint<br>ngerprint<br>n Server<br>nagement<br>xgs<br>Restore<br>n<br>et<br>zboot<br>late<br>ement |

After it is selected, the following information is displayed:

- Location Server
- Managed
- □ Name
- Port
- □ Version
- IP Address
- Locales
- □ Name
- **Description**
- Associated Fingerprints
- Associated Floor
- RF Fingerprints
- Name
- **Description**
- **D** Associated Locale

In the Tasks panel, you can select from a list of available tasks. Under Create, you can select

**Create Locale** 

#### Create RF Fingerprint

Under **Setup**, you can select

- Synchronize
- **D** Edit Location Server
- Snoop Filter
- □ SNMP

Under **Other**, you can select

- Description of the second second s
- **D** Appliance Logs
- Backup and Restore
- **Configuration**
- **Gaterian Factory Reset**
- **Schedule Reboot**
- **D** System Update
- User Management

Selecting any tasks under **Other**, opens the operating system of the location appliance and you can perform any of these tasks directly on the location appliance.

#### **Creating Locales Using RingMaster**

Select an LA-200E from the **Application Servers** list in the **Organizer** panel. The **Task** list is now populated with available tasks to perform on the location appliance. To create a locale, use the following steps:

1. Under Create, click Create Locale. The Create Locale Wizard is displayed.

| 🐨 Create Locale                     | ×      |
|-------------------------------------|--------|
| Locale Information                  |        |
| Enter a unique name for the locale. |        |
| Name                                |        |
| Description                         |        |
| Create RF Fingerprint               |        |
|                                     |        |
|                                     |        |
|                                     |        |
|                                     |        |
|                                     |        |
| Enter the locale name               |        |
| Previous                            | Cancel |

2. Enter the name and description of the locale in the appropriate fields. **Create RF Fingerprint** is selected by default. If you do not want to create an RF Fingerprint, clear the checkbox. If you are

also using Active Asset on the location appliance, you must follow a specific format for the description. The format is Campus:Building:Floor. Click **Next**.

| 쭒 Create Lo    | cale                            | ×             |
|----------------|---------------------------------|---------------|
| RF Fingerp     | rint Information                |               |
| Enter a uniq   | ue name for the RF Fingerprint. | Λ             |
| Name           | area51-fp                       |               |
| Description    | warehouse                       |               |
|                |                                 | ,<br>         |
|                |                                 |               |
|                |                                 |               |
|                |                                 |               |
|                |                                 |               |
| Lindated [Dags | ristian] Velus [usedasusa]      |               |
| opuated [Dest  | ripuorij value [warenouse]      |               |
|                | < Previous Next >               | Finish Cancel |

3. Enter the RF Fingerprint information including Name and Description. Click Next.

| 📅 Create Locale                              |                              | ×      |
|----------------------------------------------|------------------------------|--------|
| Associate RF Fingerprint                     |                              |        |
| Select the RF Fingerprint(s) that you want t | to associate to this locale. |        |
| Available RF Fingerprints                    | Current RF Fingerprints      |        |
|                                              | Add III                      |        |
|                                              | revious Next > Finish        | Cancel |

4. If there are other RF Fingerprints configured on the location appliance, they are displayed in the **Available RF Fingerprints** list. You can select one and add it to the **Current RF Fingerprints** list. You can also remove RF Fingerprints by selecting one from the **Current RF Fingerprints** list and clicking **Remove**.

5. Click **Finish** to complete the configuration. The new locale and RF Fingerprints appear in the Location Server and RF Fingerprints section. You can view the properties of a RF Fingerprints by selecting it and then clicking **Properties**.

|         | 뿖 RingMaster                                                       | : Plan (Def                | ault)                 |                |                   |                |               |                |                  |                                                                                  | _ 🗆 ×       |
|---------|--------------------------------------------------------------------|----------------------------|-----------------------|----------------|-------------------|----------------|---------------|----------------|------------------|----------------------------------------------------------------------------------|-------------|
|         | <u>File</u> <u>S</u> ervices                                       | <u>T</u> ools Help         |                       |                |                   |                |               |                |                  |                                                                                  |             |
|         | ♦ ♦                                                                | C)<br>Policies             | C RF Planning         | Configuration  | 遂<br>Verification | E<br>Devices   | S)<br>Monitor | 🤯<br>Security  | )<br>Alarms      | [<br>Reports                                                                     |             |
|         | Organizer                                                          | Jan 🖓 म्                   | Configuration         | n - la200-tac2 |                   |                |               |                |                  | Tasks                                                                            | ₽           |
|         | Default<br>TechPubs#<br>Third Party<br>Application Ser<br>[a200-ta | ¥1<br>∕APs<br>rvers<br>ac2 | Location S<br>Managed | erver<br>Yes   |                   |                | Port 443      | Save           | Discard          | Create<br>Create Locale<br>Create RF Fing                                        | ¢           |
|         |                                                                    |                            | Name                  | la200-tac2     |                   | Ver            | sion 6.4.1    |                |                  | Setup                                                                            | \$          |
| A al al |                                                                    |                            | IP Address            | 10.9.0.14      |                   |                |               |                |                  | <ul> <li>Synchronize</li> <li>Edit Location S</li> </ul>                         | Server      |
| Aaa     |                                                                    |                            |                       | Name a         |                   |                |               |                |                  | Snoop Filter                                                                     |             |
|         |                                                                    |                            | #<br>1Elsewh          | ere            | Descripu          | Not Associa    | sianed        | Not Associated |                  | SNMP                                                                             |             |
|         |                                                                    |                            | 2 TAC                 |                | Tac area for tes  | ting p Not As  | signed        | Not Assigned   |                  |                                                                                  |             |
|         |                                                                    | -                          | 3 area51              |                | warehouse         | area51         | -fp           | Not Assigned   |                  | Other                                                                            | ^           |
|         |                                                                    |                            | 4 techpub             | S              | floor 1           | techpu         | bs-fp, uiuyi  | Not Assigned   |                  | Platform Mana                                                                    | gement      |
| Add     | ed RF Fing                                                         | erprint                    | RF Fingerp            | orints ———     |                   |                | Prop          | erties D       | Delete           | <ul> <li>Appliance Logs</li> <li>Backup and Re</li> <li>Configuration</li> </ul> | s<br>estore |
|         |                                                                    |                            | #                     | Name           | *                 | Description    |               | Associated Loc | ale 🛛 🕅          | Factory Reset                                                                    |             |
|         |                                                                    | -                          | 1 area51-f            | p              | wareho            | use            | areas         | 51             | -                | Schedule Rebo                                                                    | bot         |
|         |                                                                    |                            | 2 techpub             | s-tp           | cube              | u la m         | techr         | Dubs           |                  | System Updat                                                                     | e           |
|         |                                                                    |                            | 3 uuyi                |                | rioriorii         | non            | lech          | DUDS           |                  | User Managem                                                                     | hent        |
|         |                                                                    |                            |                       |                |                   |                |               |                |                  |                                                                                  |             |
|         |                                                                    |                            |                       | Config:        | 1 Error; 4 Warr   | nings Local Ch | anges: none   | Network Chan   | iges: none Alarr | ms 0 0 0 0                                                                       | 0 🛃         |

### **Creating Locales Using RF Planning**

You can also create Locales using the RF Planning feature of RingMaster. Click **RF Planning** and select a plan from the **Organizer**. You can also import locales from CAD drawings.

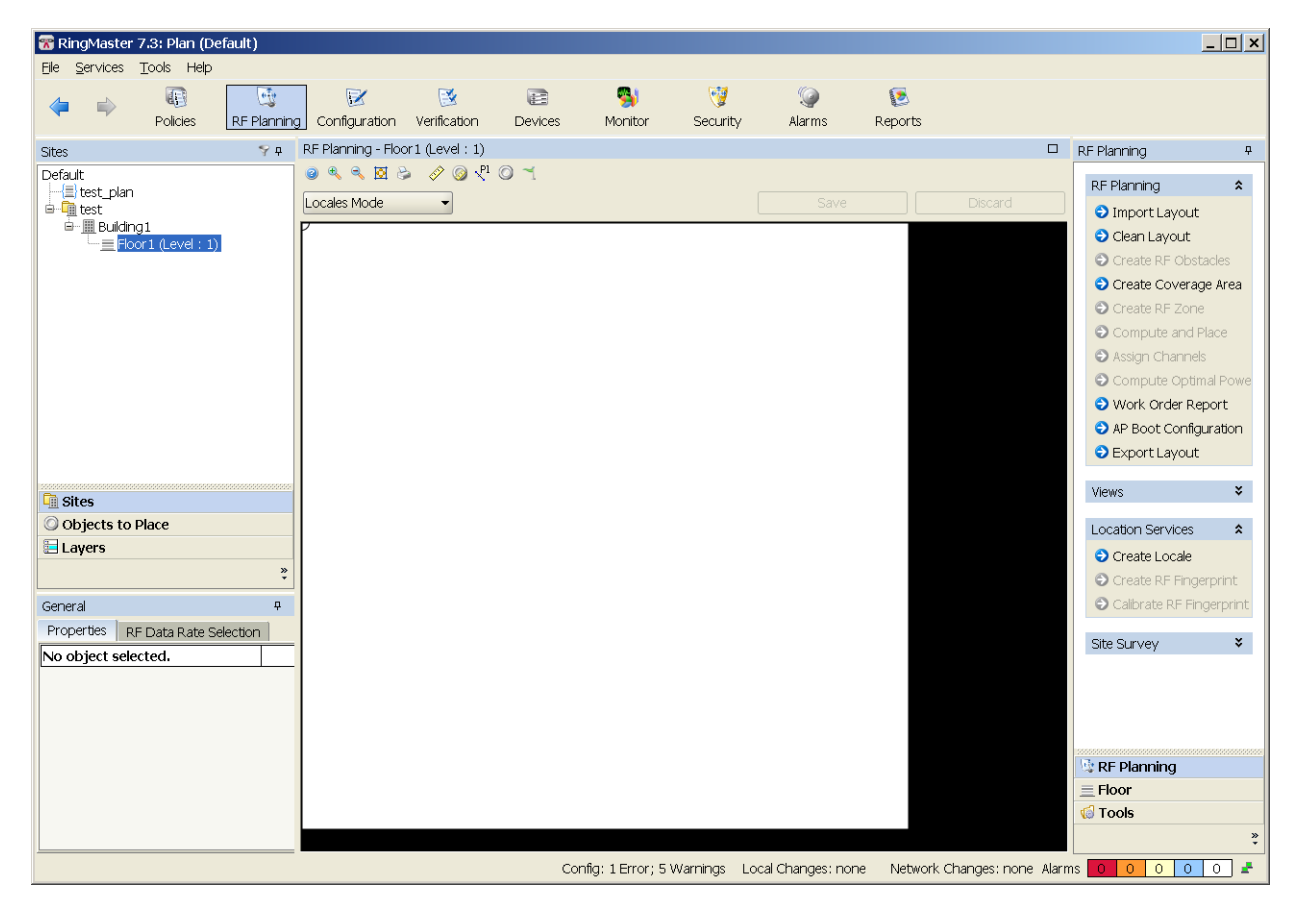

Under Location Services, click Create Locale. The Create Locale wizard is displayed.

| 📆 Rin         | gMaster                 | 7.3: Plan (D                 | efault)          |                   |                   |                 |                   |                   |                   |                |                                      | _ 🗆 🗙  |
|---------------|-------------------------|------------------------------|------------------|-------------------|-------------------|-----------------|-------------------|-------------------|-------------------|----------------|--------------------------------------|--------|
| Elle          | Services                | Tools Help                   |                  |                   |                   |                 |                   |                   |                   |                |                                      |        |
| 4             |                         | Policies                     | RF Planning      | Configuration     | 🔀<br>Verification | E<br>Devices    | S<br>Monitor      | 🧐<br>Security     | )<br>Alarms       | 💽<br>Reports   |                                      |        |
| RF Pla        | nning - Flo             | or 1 (Level : :              | 1)               |                   |                   |                 |                   |                   |                   |                |                                      |        |
| Crea          | e Loca                  | le                           |                  |                   |                   |                 |                   |                   |                   |                |                                      |        |
| Selec<br>from | t a shape<br>the select | from the Toc<br>ed layer(s). | ols box and draw | the locale. You o | an also use the   | pre-defined lay | ver(s) for locale | , select a unique | locale for each l | layer and auti | comatically create the locale shapes | X      |
| P             |                         |                              |                  |                   |                   |                 |                   |                   |                   | Tas            | sks                                  | ₽      |
|               |                         |                              |                  |                   |                   |                 |                   |                   |                   |                | ocation                              | \$     |
|               |                         |                              |                  |                   |                   |                 |                   |                   |                   |                | Draw Locale                          |        |
|               |                         |                              |                  |                   |                   |                 |                   |                   |                   |                |                                      |        |
|               |                         |                              |                  |                   |                   |                 |                   |                   |                   | - F            | Insert RF Fingerprint                |        |
|               |                         |                              |                  |                   |                   |                 |                   |                   |                   |                |                                      |        |
|               |                         |                              |                  |                   |                   |                 |                   |                   |                   | N              | viscellaneous Tools                  | \$     |
|               |                         |                              |                  |                   |                   |                 |                   |                   |                   | ſ              |                                      |        |
|               |                         |                              |                  |                   |                   |                 |                   |                   |                   |                |                                      |        |
|               |                         |                              |                  |                   |                   |                 |                   |                   |                   | A              | Auto Create Locale                   | ¥      |
|               |                         |                              |                  |                   |                   |                 |                   |                   |                   |                |                                      |        |
|               |                         |                              |                  |                   |                   |                 |                   |                   |                   |                |                                      |        |
|               |                         |                              |                  |                   |                   |                 |                   |                   |                   |                |                                      |        |
|               |                         |                              |                  |                   |                   |                 |                   |                   |                   |                |                                      |        |
|               |                         |                              |                  |                   |                   |                 |                   |                   |                   |                |                                      |        |
|               |                         |                              |                  |                   |                   |                 |                   |                   |                   |                |                                      |        |
|               |                         |                              |                  |                   |                   |                 |                   |                   |                   |                |                                      |        |
|               |                         |                              |                  |                   |                   |                 |                   |                   |                   |                |                                      |        |
|               | _                       |                              |                  |                   |                   |                 |                   |                   |                   |                |                                      |        |
|               |                         |                              |                  |                   |                   |                 |                   |                   |                   |                |                                      |        |
|               |                         |                              |                  |                   |                   |                 |                   |                   |                   |                |                                      | ]      |
|               |                         |                              |                  |                   |                   |                 |                   |                   |                   |                |                                      | Cancel |
|               |                         |                              |                  |                   |                   | Con             | ifig: 1 Error; 5  | Warnings Loc      | al Changes: nor   | ne Networ      | rk Changes: none Alarms 000          | 000 🛃  |

When you use the Drawing tools to draw the Locale, the **Create a Locale** wizard is displayed.

| 🐨 Create Locale                                                               | ×      |
|-------------------------------------------------------------------------------|--------|
| Select a Location Server                                                      |        |
| Select a Location Server which the Locale and RF Fingerprint will be created. | Λ      |
| Server la200-tac2 -                                                           |        |
|                                                                               |        |
|                                                                               |        |
|                                                                               |        |
|                                                                               |        |
|                                                                               |        |
|                                                                               |        |
| < Previous Next > Finish                                                      | Cancel |

**1.** Select a Location Server from the list and click **Next**.

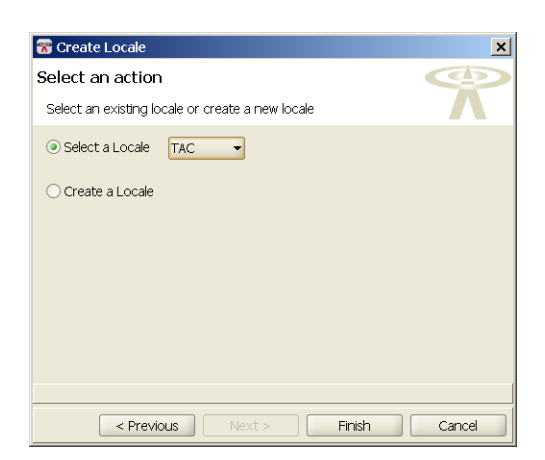

2. You can now select an existing locale or create a new locale. If you select an existing locale, click **Finish** to complete the configuration. If you select **Create a Locale**, click **Next**.

| 😪 Create Locale                      | ×      |
|--------------------------------------|--------|
| Locale Information                   |        |
| Enter a unique name for the locale.  | Λ      |
| Name                                 |        |
| Description                          |        |
| -                                    |        |
|                                      |        |
|                                      |        |
|                                      |        |
|                                      |        |
|                                      |        |
| Enter the locale name                |        |
| <pre>Previous Next &gt; Finish</pre> | Cancel |

**3.** Type a name and description of the Locale in the **Name** and **Description** fields. Click **Finish** to complete the configuration.

#### Adding RF Fingerprints Using RF Planning

You can add RF Fingerprints to the Locale you just created by clicking **RF Fingerprint** in the **Task** list. When you move your cursor over the locale, it changes to a crosshair. Click and drag to display the RF Fingerprint wizard.

| 쭒 Create RF   | Fingerprint                               | ×         |
|---------------|-------------------------------------------|-----------|
| RF Fingerp    | rint Information                          |           |
| Enter a uniq  | ue name for the RF Fingerprint.           |           |
| Name          | AP!                                       |           |
| Description   | rear corner of cafeteria                  |           |
|               |                                           | _         |
|               |                                           |           |
|               |                                           |           |
|               |                                           |           |
|               |                                           |           |
|               |                                           |           |
| Updated [Desc | ription] Value [rear corner of cafeteria] |           |
|               | (                                         | OK Cancel |

Enter a name and description for the RF Fingerprint and click **OK**. The RF Fingerprint now appears on the Locale.

#### **Calibrating RF Fingerprints Using RF Planning**

To calibrate an RF Fingerprint, click on the fingerprint icon in the locale to select it. Then click **Calibrate RF** Fingerprint.

| 쯂 Calibrate RF Fingerprint                                                 |                 | ×        |
|----------------------------------------------------------------------------|-----------------|----------|
| Calibrate                                                                  |                 |          |
| Enter a MAC address of the target device and select Start to calibrate the | RF Fingerprint. | Λ        |
| Action                                                                     |                 |          |
| MAC Address Start                                                          |                 |          |
|                                                                            |                 |          |
| Progress 0%                                                                |                 |          |
|                                                                            |                 | <b>_</b> |
|                                                                            |                 | •        |
| Fingerprint                                                                |                 |          |
|                                                                            |                 |          |
|                                                                            |                 |          |
|                                                                            |                 |          |
|                                                                            |                 |          |
|                                                                            |                 |          |
|                                                                            |                 |          |
|                                                                            |                 |          |
|                                                                            |                 |          |
|                                                                            |                 |          |
|                                                                            |                 |          |
|                                                                            |                 |          |
|                                                                            |                 |          |
|                                                                            |                 |          |
|                                                                            | <pre></pre>     | Cancel   |

Enter the MAC address of the device and click **Start**. You can see the status in the Progress bar. Once the process is complete, you can click **Next** to add it to the locale.

### **Creating RF Fingerprints**

Select an LA-200E from the **Application Servers** list in the **Organizer** panel. The **Task** list is now populated with available tasks to perform on the location appliance. To create a RF Fingerprint, use the following steps:

1. Under Create, click Create RF Fingerprint. The wizard is displayed.

| 쭒 Create RF   | Fingerprint                     | ×             |
|---------------|---------------------------------|---------------|
| RF Fingerp    | rint Information                |               |
| Enter a uniq  | ue name for the RF Fingerprint. | Λ             |
| Name          | studio54                        |               |
| Description   | ballroom                        |               |
|               |                                 |               |
|               |                                 |               |
|               |                                 |               |
|               |                                 |               |
|               |                                 |               |
|               |                                 |               |
| Updated [Desc | riptionj Value [baliroom]       |               |
|               | < Previous Next >               | Finish Cancel |

- 2. Enter a name and description for the RF Fingerprint.
- 3. Click Next.

| 📅 Create RF Fingerprint                    | ×      |
|--------------------------------------------|--------|
| Associate Locale                           | Ø      |
| Associate a Locale to this RF Fingerprint. |        |
| Associated Locale area51 -                 |        |
| < Previous Next > Finish                   | Cancel |

- 4. Select a locale from the Associated Locale list to associate with the RF Fingerprint.
- 5. Click **Finish** to complete the configuration.

The RF Fingerprint now appears in the Locales list and the RF Fingerprints list.

# **Setting Up a Location Appliance Using RingMaster**

Select an LA-200E from the **Application Servers** list in the **Organizer** panel. The **Task** list is now populated with available tasks to perform on the location appliance.

#### Synchronizing Changes on a Location Appliance using RingMaster

To synchronize configurations on a location appliance, use the following steps:

- 1. In the Task list, click Synchronize.
- 2. The **Review Changes** panel is displayed.

| 쭒 Synchronize                                                                     |                                                              |                                      |                                      |                                                    | ×      |
|-----------------------------------------------------------------------------------|--------------------------------------------------------------|--------------------------------------|--------------------------------------|----------------------------------------------------|--------|
| Review Changes                                                                    |                                                              |                                      |                                      |                                                    | 6      |
| Any Locales, RF Fingerprints or SNMP ob<br>Location Server. WARNING: This operati | jects that have been created, modifi<br>on cannot be undone. | ed or deleted in RingMaster or on th | e Location Server are displayed belo | ow. Select an action to synchronize RingMaster and | X      |
| Action<br>Deploy Changes to la200-tac2                                            |                                                              |                                      |                                      |                                                    |        |
| Changes made in RingMaster will be d                                              | eployed to the la200-tac2. Any exist                         | ing changes on la200-tac2 will be lo | it.                                  |                                                    |        |
| O Accept Changes from Ia200-tac2                                                  |                                                              |                                      |                                      |                                                    |        |
| Changes made on la200-tac2 will be u                                              | iploaded into RingMaster. Any existir                        | ig changes on RingMaster will be los |                                      |                                                    |        |
| Dataile                                                                           |                                                              |                                      |                                      |                                                    |        |
| 4 No.                                                                             | nn <b>A</b>                                                  |                                      |                                      | Action                                             |        |
| F Type: Locale (2)                                                                | ne                                                           | IP                                   | pe                                   | Acuon                                              |        |
| 1 area51                                                                          |                                                              | Locale                               |                                      | Created on RingMaster                              |        |
| 2 techpubs                                                                        |                                                              | Locale                               |                                      | Modified by RingMaster or Ia200-tac2               |        |
| E Type: BE Eingerprint (3.)                                                       |                                                              | 20000                                |                                      |                                                    |        |
| 3 area51-fp                                                                       |                                                              | RE Eingerprint                       |                                      | Created on RingMaster                              |        |
| 4 studio54                                                                        |                                                              | PE Eingerprint                       |                                      | Created on RingMaster                              |        |
| E LARA                                                                            |                                                              | DE Eingerprint                       |                                      | Created on Indightase                              |        |
|                                                                                   |                                                              |                                      |                                      |                                                    |        |
|                                                                                   |                                                              |                                      |                                      | < Previous Next > Finish                           | Cancel |

- 3. You can select from two types of action:
  - **Deploy Changes to the location appliance** changes made using RingMaster are applied to the location appliance.
  - Accept Changes from the location appliance changes made on the location appliance are uploaded to RingMaster.

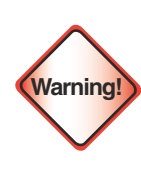

You cannot undo this operation. Once you click **Next**, the changes are synchronized between RingMaster and the LA-200.

4. Click Next. The changes are synchronized between RingMaster and the location appliance.

5. Click **Finish** to complete the operation.

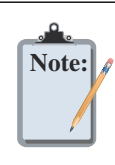

The LA-200 image created using RingMaster is transferred to the LA-200 where it is used by other applications such as Active Asset. It is recommended that you create a backup of your current image before transferring the new on to the LA-200.

### **Editing Location Appliance Attributes Using RingMaster**

To edit a location appliance, select it from the list of Application Servers. Then follow these steps:

1. Click Edit Location Server to display the attributes for the server.

| 쭒 Edit Location Server    | ×                             |
|---------------------------|-------------------------------|
| Edit Properties           |                               |
| Modify the attributes for | Location Server.              |
| Managed                   | V                             |
| Name                      | a200-tac2                     |
| IP Address                | 10 . 9 . 0 . 14               |
| Port                      | 443                           |
| User Name                 | admin                         |
| Password                  | •••••                         |
| Management Password       | •••••                         |
| Management Port           | 8003                          |
| Enter a unique name       |                               |
|                           | Previous Next > Finish Cancel |

- 2. You can modify any of the listed attributes, and click Next.
- 3. RingMaster establishes a connection with the location appliance.
- 4. Click Finish to send the changes to the location appliance.

#### **Configuring a Snoop Filter for a Location Appliance**

You can configure a snoop filter on an MX using RingMaster and apply it to a location appliance. To configure a snoop filter, follow these steps:

1. In the Task list, under Setup, click Snoop Filter.

| 쭒 Create Snoop Filter    | ×      |
|--------------------------|--------|
| Select Target MX         | Ø      |
| Select the targeted MX.  | Λ      |
| Select a MX TechPubs#1 - |        |
|                          |        |
|                          |        |
|                          |        |
|                          |        |
|                          |        |
|                          |        |
| Previous                 | Cancel |

- 2. Select an MX to target from the Select a MX list.
- 3. Click Next.
- 4. If there is an existing Snoop Filter on the MX, you can select it from the **Filters** list. If a Snoop Filter is not configured, you can select **Create a Filter**. Click **Next**.

| 쭒 Create Snoop Filter         |                          | ×      |
|-------------------------------|--------------------------|--------|
| Snoop Filter Information      |                          |        |
| Enter the Snoop Filter Name.  |                          | Λ      |
| Snoop Filter Name nosy        |                          |        |
| Enabled 🔽                     |                          |        |
|                               |                          |        |
|                               |                          |        |
|                               |                          |        |
|                               |                          |        |
|                               |                          |        |
| Undated [Enabled] Value [Vec] |                          |        |
| opoacoa [Enablea] Valle [163] |                          |        |
|                               | < Previous Next > Finish | Cancel |

5. In the **Snoop Filter Name** field, enter a name for the filter. Select **Enabled** to begin using the filter. Click **Next**.

| 쭒 Create Snoop F     | ilter                      |                            |           | ×      |
|----------------------|----------------------------|----------------------------|-----------|--------|
| Snoop Filter Ob      | server                     |                            |           | Ø      |
| Please specify the s | noop filer obser∨er IP ade | dress, snap length, and fi | rame gap. |        |
| Target IP Address    | 10.9.0.14                  |                            |           |        |
| Snap Length Limit    |                            |                            | 24 🔹      |        |
| Frame Gap Limit      |                            |                            | 50 🔹      |        |
|                      |                            |                            |           |        |
|                      |                            |                            |           |        |
|                      |                            |                            |           |        |
|                      |                            |                            |           |        |
|                      |                            |                            |           |        |
|                      | < Pr                       | evious Next >              | Finish    | Cancel |

- 6. Configure the Snoop Filter Observer. You must specify the following information:
  - Target IP Address
  - o Snap Length Limit (optional)
  - Frame Gap Limit (optional)
- 7. Click Next.

| 🐨 Create Snoop Filter                                                                                         | ×                  |
|----------------------------------------------------------------------------------------------------|--------------------|
| Optional: Snoop Filter Condition                                                                              |                    |
| Specify snoop filter with a list of conditions that match the criteria<br>conditions in the list are applied. | a for packets. All |
|                                                                                                    |                    |
| Properties                                                                                                    | Create Delete      |
|                                                                                                    | Frame type         |
|                                                                                                    | Channel            |
|                                                                                                    | BSSID              |

- 8. Optionally, you can create **Snoop Filter Conditions** by specifying a list of conditions that match the criteria for packets. The following conditions can be added to the Snoop Filter:
  - $\circ$  Direction
  - o Frame Type
  - o Channel
  - o **BSSID**
  - o Source MAC
  - Destination MAC
  - o Host MAC

#### o MAC Pair

When you select a condition, a list of attributes is displayed that can be applied to it. Click Next

| 🔭 Create Snoop Filter                                                                        | ×                   |
|----------------------------------------------------------------------------------------------|---------------------|
| Optional: Snoop Mapping                                                                      |                     |
| Select a list of radios that can be mapped to the snoop filter.                              | Λ                   |
| Available AP Radios<br>AP Radio<br>AP:P01:AP01:Radio1<br>AP:P01:AP01:Radio2<br>Add<br>Remove | Current AP Radio    |
| Previous                                                                                     | ext > Finish Cancel |

- 9. You can also configure optional **Snoop Mapping** by selecting radios on an MP to map the **Snoop Filter**. Click **Next**.
- Additionally, you can map a Snoop Filter to a specific radio profile. Select one from the Available Radio Profiles list and click Add to move it into the Current Radio Profiles list.
- 11. Click Finish to complete the Snoop Filter configuration.

#### **Configuring SNMP for a Location Appliance**

You can configure SNMP settings for the Location Appliance using the RingMaster interface. Select a Location Appliance from the list in the **Organizer** panel and then click **SNMP**.

| 😿 Setup SNMP                |                   | ×             |
|-----------------------------|-------------------|---------------|
| Configure the SNMP          | Targets           |               |
| Configure the Primary SNN   | 1P target.        | Λ             |
| Destination Host            |                   |               |
| Destination Port            | 162               |               |
| Version                     | v2c ▼             |               |
| SNMPv2c Settings            |                   |               |
| Community                   | trap              |               |
| SNMPv3 Settings             |                   |               |
| Use Authentication          |                   |               |
| Use Encryption              |                   |               |
| Authentication Protocol     | MD5 -             |               |
| User Name                   |                   |               |
| Authenticaion Passphrase    |                   |               |
| Privacy Passphrase          |                   |               |
| Context Engine ID           |                   |               |
| Context Name                |                   |               |
| Enter host name or IP addre | \$5.              |               |
|                             | < Previous Next > | Finish Cancel |

You need the following information to configure SNMP targets on the Location Appliance:

- **Destination Host**
- Destination Port
- SNMP Version

If you select SNMP Version v2c, then you configure the SNMPv2c Settings. If you select SNMPv3, then you configure the SNMPV3 settings. Click **Next** to continue with the configuration.

| 🐨 Setup SNMP                |                   | x             |
|-----------------------------|-------------------|---------------|
| Configure the SNMP          | Targets           |               |
| Configure the Secondary     | SNMP target.      | Λ             |
| Destination Host            |                   |               |
| Destination Port            | 162               |               |
| Version                     | v2c -             |               |
| SNMPv2c Settings            |                   |               |
| Community                   | trap              |               |
| SNMPv3 Settings             |                   |               |
| Use Authentication          |                   |               |
| Use Encryption              |                   |               |
| Authentication Protocol     | MD5 -             |               |
| User Name                   |                   |               |
| Authenticaion Passphrase    |                   |               |
| Privacy Passphrase          |                   |               |
| Context Engine ID           |                   |               |
| Context Name                |                   |               |
| Enter host name or IP addre |                   |               |
|                             | < Previous Next > | Finish Cancel |

If you a secondary SNMP target, you can configure it by entering the appropriate information. Click **Finish** to complete the configuration.

All tasks listed under Other are performed on the LA-200E using the LA-200E user interface. Consult the documentation for the LA-200E to perform any of these tasks. Coverage of these tasks is beyond the scope of this document.

#### Monitoring the LA-200E

You can see the following status information on the LA-200E when you click Monitoring and then select the LA-200E from the Organizer panel.

| 🔭 R       | ingMaste         | · 7.3: Plan (Del   | fault)       |               |              |            |                   |             |                    |              |                                             |                | _ C             |
|-----------|------------------|--------------------|--------------|---------------|--------------|------------|-------------------|-------------|--------------------|--------------|---------------------------------------------|----------------|-----------------|
| Eile      | <u>S</u> ervices | <u>T</u> ools Help |              |               |              |            |                   |             |                    |              |                                             |                |                 |
| ~         | _                |                    | <b>.</b>     | 2             | 1            |            | <b>S</b>          | <b>11</b>   | 0                  | 5            |                                             |                |                 |
|           |                  | Policies           | RF Planning  | Configuration | Verification | Devices    | Monitor           | Security    | Alarms             | Reports      |                                             |                |                 |
| Ora       | mizer            | a s i              | la200-tac2   |               |              |            |                   |             |                    |              |                                             |                |                 |
| Defa      | ult.             | J=1 1 Ŧ            |              |               |              |            |                   |             |                    |              |                                             |                |                 |
|           | MXR2             |                    |              |               |              |            |                   |             |                    |              |                                             |                |                 |
| ÷         | TechPubs         | #1                 | Status Sun   | nmary ———     |              |            |                   |             | Alarm Summ         | ary —        |                                             |                |                 |
| =Ap       | - 🔲 la200-       | tac2               | Appliance    | Name          |              | la200-tac2 |                   |             |                    |              |                                             |                |                 |
|           |                  |                    | Status       |               |              | Up         |                   |             |                    |              |                                             |                |                 |
|           |                  |                    | Admin Sta    | tus           |              | Enabled    |                   |             |                    |              |                                             |                |                 |
|           |                  |                    | IP Address   | 6             |              | 10.9.0.14  |                   |             |                    |              |                                             |                |                 |
|           |                  |                    | Server Typ   | be            |              | Location   |                   |             | 0 -                |              |                                             |                |                 |
|           |                  |                    | Manageme     | ent Port      |              | 8003       |                   |             |                    |              |                                             |                |                 |
|           |                  |                    | Version      |               |              | 6.4.1      |                   |             |                    |              |                                             |                |                 |
|           |                  |                    | Up Time      |               |              | 34d:23h:42 | ?m                |             |                    |              |                                             |                |                 |
|           |                  |                    |              |               |              |            |                   |             |                    |              |                                             |                |                 |
|           |                  |                    |              |               |              |            |                   |             | Sys                | tem f        | Performance                                 | Client         | Security        |
|           |                  |                    |              |               |              |            |                   |             |                    | • 1          | Info <mark>–</mark> Minor <mark>–</mark> Ma | ior 📕 Critical |                 |
|           |                  |                    |              |               |              |            |                   |             | _                  |              |                                             |                |                 |
|           |                  |                    |              |               |              |            |                   | Details     | <b>36</b> 🖽        |              |                                             |                | Det             |
|           |                  |                    |              |               |              |            |                   |             |                    |              |                                             |                |                 |
|           |                  |                    | Clients By L | _ocale        |              |            |                   |             | Tracked Devi       | ices By Type |                                             |                |                 |
|           |                  |                    |              |               |              | Lasti      | update: 14:32:3   | 3 07 Jan    |                    |              |                                             | Last updat     | e: 14:32:33 07: |
|           |                  |                    |              |               |              |            |                   |             |                    |              |                                             |                |                 |
|           |                  |                    |              |               |              |            |                   |             |                    |              |                                             |                |                 |
|           |                  |                    |              |               |              |            |                   |             |                    |              |                                             |                |                 |
|           |                  |                    |              |               |              |            |                   |             |                    |              |                                             |                |                 |
|           |                  |                    |              |               |              |            |                   |             |                    |              |                                             |                |                 |
|           |                  |                    |              |               |              |            |                   |             |                    |              |                                             |                |                 |
|           |                  |                    |              |               |              |            |                   |             |                    |              |                                             |                |                 |
|           |                  |                    |              |               |              |            |                   |             |                    |              |                                             |                |                 |
| 155555555 |                  |                    |              |               |              |            |                   |             |                    |              |                                             |                |                 |
| 🛲 E       | quipmen          | t                  |              |               |              |            |                   |             |                    |              |                                             |                |                 |
| <u> </u>  | lites            |                    |              |               |              |            |                   |             |                    |              |                                             |                |                 |
|           |                  | »                  | 1 1          |               |              |            | Fir               | nd Clients  | <b>36</b> 🖽        |              |                                             |                |                 |
| L         |                  |                    |              |               |              |            | onfia: 1 Error: 5 | Warnings I  | ocal Changes: n    | one Networ   | rk Changes: none                            | Alarms 0 0     |                 |
|           |                  |                    |              |               |              | 00         | ang. renol, J     | trainings t | Local on angos. Th | 140000       | in changes none                             |                |                 |

The Monitor feature displays the following information:

- **Status Summary** click **Details** for more information.
  - o Appliance Name
  - o Status
  - o Admin Status
  - o IP Address
  - o Server Type
  - Management Port
  - o Version
  - o **Up Time**
- Alarm Summary click Details for more information.

| 🐨 Find Clients       |                                  | ×         |
|----------------------|----------------------------------|-----------|
| Find Clients         |                                  |           |
| Please select searcl | n scope and criteria to proceed. | Λ         |
| Search Scope —       |                                  |           |
| Scope Type           | Network Plan 👻                   |           |
| Scope Instance       | Default                          |           |
| Search Criteria -    |                                  |           |
| Session Type         | All                              |           |
| User Name            |                                  |           |
| IP Address           | · · ·                            |           |
| MAC Address          |                                  |           |
| VLAN Name            |                                  |           |
| SSID                 |                                  |           |
| Access Type          | All                              |           |
| Radio Type           | All 👻                            |           |
| Voice Search Crit    | teria                            |           |
| Local Endpoint       |                                  |           |
| Remote Endpoint      |                                  |           |
| Location Search      | Criteria                         |           |
| Locale               | All                              |           |
|                      |                                  |           |
|                      |                                  | OK Cancel |

**Clients by Locale** — you can also click **Find Clients** to search for clients on the network.

**D** Tracked Devices by Type

#### Additional LA-200E Areas Monitored by RingMaster

There are additional features on the LA-200E that can be monitored by RingMaster. When you select a floor with a LA-200E, a new Show Devices task is available. This task displays all the devices tracked by the LA-200E including:

- **Clients**
- **D** Tags
- □ APs
- **D** Rogue APs

You can filter the devices displayed using the following strings:

- $\square$  SSID
- User Name
- MAC Address
- **IP Address**
- End Address for SIP
- Radio Technology

When you use the filtering capabilities, only the devices matching the filter are displayed. Once you clear the criteria, all devices are displayed again.

You can also hide or display the following items on the Monitoring interface:

- Locales
- Fingerprints
- □ APs

- Clients (Voice and Data)
- □ Tags
- **Rogue APs**
- **Client and AP Connections**

When you select **Show Devices** and then select an asset tag, you can see the temperature of the tag as well as the battery life for the tag.

#### **Configuring NAS-ID for an MP Using the CLI**

To set the NAS-ID of an MP, use the following command:

MX# set ap apnum ap-nas-id string

The maximum length of the string value is 24 hexadecimal characters.

To set the URL format, use the following command:

MX# set service-profile profilename web-redirect-url-format [standard |cmcc]

To set the NAS-ID for the MX as a RADIUS attribute, use the following command:

MX# set radius nas-id *string* 

The maximum length of the string value is 24 hexadecimal characters.

To display the status of external sessions, use the following command:

MX# show sessions external-web-auth [client-ip ipaddr] verbose

| Client         | Portal        | SessionID | User Name | State    |
|----------------|---------------|-----------|-----------|----------|
|                |               |           |           |          |
| 192.168.111.21 | 192.168.10.10 | 0 4       | user-1    | Exchange |

If verbose is specified, the output is displayed as follows:

| 192.168.111.21 |
|----------------|
| user-1         |
| 192.168.10.10  |
| 12345          |
| 0xabcd         |
| 10             |
| Accounting     |
| 0              |
|                |

For RingMaster, the configuration is located under Access Points.

| Organizer 🖉 🖓 🖗                                                       | Configuration - Access Points                                                        | Tasks                                                                                          | ņ        |
|-----------------------------------------------------------------------|--------------------------------------------------------------------------------------|------------------------------------------------------------------------------------------------|----------|
| Default  MX-Paul  MX-R-2  System  Ports Ports Nanagement Services Log | Save Discard  Access Points  Security Mode Optional   Enable Auto AP  Load Balancing | MXR-2 Changes 2<br>O Review<br>O Deploy<br>Create 2                                            |          |
|                                                                       | AP Nu † Name v Descript v Connect v Serial# v Model v Type v NAS ID v                | AP     Setup     AP     AP Redundancy     Load Balancing     AP Boot Configuration     Auto AP | <b>:</b> |
|                                                                       |                                                                                      | Other     2       Image: Convert Auto AP       Image: Convert Direct AP                        | :        |

## LA-200E Alarms Displayed by RingMaster

The following LA-200E alarms are displayed in the Alarms panel of RingMaster:

- **D** AP Snoop Status
- a Agent Status
- Asset Tag Button Pressed
- Asset Tag Battery Low
- Asset Tag Detached

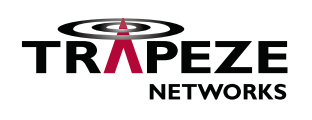

© 2010 Trapeze Networks, Inc. All rights reserved. Trapeze Networks, the Trapeze Networks logo design, Trapeze Smart Mobile, Trapeze Networks Mobility System Software, RingMaster, Mobility System, Mobility Exchange, Mobility Point, SafetyNet, MX, and MP are registered trademarks and/or registered service marks of Trapeze Networks, Inc. Trapeze, Smart Mobile, Mobility System Software, Mobility Domain, SmartPass, NonStop Wireless, Medical Grade Mobility and Wireless Without Limits are trademarks and/or service marks of Trapeze Networks, Inc. All other products and services are trademarks, registered trademarks, service marks, or registered service marks of their respective owners.

All statements, specifications, recommendations, and technical information are current or planned as of the publication of this document. They are reliable as of the time of this writing and are presented without warranty of any kind, expressed or implied. In an effort to continuously improve the product and add features, Trapeze Networks reserves the right to change any specifications contained in this document without prior notice of any kind.